## **RESOURCE GUIDE:** Removing a Combination and Cancelling Class Sections

![](_page_0_Picture_1.jpeg)

### **Combined Class Sections**

Class combinations are used to deliver a single instructional experience for multiple groups of students. Class sections are scheduled individually and then combined for the instructor to deliver what appears to be a single class. Types of class combinations include: **combined sections of the same course**, **cross-listed classes**, and **co-convened class sections**. Class combinations have the same meeting pattern and instructor. Only the department that owns the course has the authority to cancel the scheduled class sections.

When cancelling combined class sections, first the sections are removed from the combination, the combination row is removed from the Combined Sections Table, then all sections previously in the combination can be cancelled.

### **Checking the Catalog**

**Step 1**: Navigate to the Course Catalog to check for any related components or additional cross listings that also need to be cancelled.

**Step 2:** Execute a search for the course of the class section needing to be cancelled.

Step 3: Select the Components tab and review the number of Course Offerings and review the number of Course Components; all course offerings and components will also require cancellation (the course owner appears as the first course offering).

| Effective D             | ate 08/01/2017                                                                                                    | Status Active                                                                    | Course Offering<br>OPTI 527                                                                       |               | 1 of 2   | •      | T Has |             |
|-------------------------|----------------------------------------------------------------------------------------------------|----------------------------------------------------------------------------------|---------------------------------------------------------------------------------------------------|---------------|----------|--------|-------|-------------|
| ourse Component         | Holography+Dill Optics                                                                                                    |                                                                                  |                                                                                                   | Find          | View A   | Al Fi  | rst 🕚 | 1 of 1 🕟 La |
| nstru<br>CO<br>OProvide | Course Component Lecture<br>ctor Contact Hours<br>befault Section Size<br>Workload Hours<br>*Final Exam<br>Yes<br>Exam Seat Spacing<br>for Authentication | v)<br>v                                                                          | Auto Create Graded Component Frimary Component Optional Component Generate Class Mtg A Update Fee | Attendance    |          |        | ٠     |             |
| LN<br>Course Attendance | 1S Extract File Type                                                                                                    | *                                                                                | Find   View All                                                                                   | First (i) 1 o | E1 (6) 1 | ast    |       |             |
| Instruc<br>*Attend      | tion Mode Q<br>ance Type<br>Use Present<br>Use Reason<br>Use Tardy<br>Use Left Early                                                                      | ✓<br>✓ Use Contact Minutes<br>✓ Use To and From Time<br>○ Override Template Date | / Time                                                                                            |               |          |        |       |             |
| Room Characteristic     | cs Required                                                                                                    |                                                                                  | Personalize   Find   🗇                                                                            | First 🕚       | 1 of 1   | ) Last |       |             |
| *Room Characteristic    | Description                                                                                                    |                                                                                  | *Room Ch<br>Quantity                                                                              | aracteristic  |          |        |       |             |
|                         |                                                                                                    |                                                                                  |                                                                                                   | 1             | +        | -      |       |             |

### **Removing a Combination**

**Step 1**. Navigate to the Maintain Schedule of Classes tile.

**Step 2**. on the **Enrollment Cntrl** tab, use the **Combined Section** hyperlink to retrieve the Combined Sections ID number. (note this number as it is needed to cancel the combination)

![](_page_0_Figure_14.jpeg)

## **RESOURCE GUIDE:** Removing a Combination and Cancelling Class Sections

Æ.

## Office of the Registrar

**Step 3**: Once you have navigated through the **Combined Sections** hyperlink and have found the **Combined Section ID number**.

**Step 4:** Use the **Return** to return to previous screen.

**Step 5:** Navigate to the Identify Combined Sections tile, **execute a search for the combination to be removed** using the term data, session, and the Combined Sections ID number for the class section. **Select Search**.

**Step 6**: **Note the Class Nbr** (this data will be used in the next action step). **Use the minus button** to delete all class sections in the combination.

#### Step 7: Select Save

Step 8: Then, select the View Combined Section Sections Table hyperlink.

**Step 9**: Using the keyboard commands ctrl + f search for the Combined Section ID number (noted from step 2). Use the **minus (-) button** to delete the combination section id row and select **Save.** 

| the second second second second                    | 01                     |                |                    |                                         |                                 |                               |                 |  |
|----------------------------------------------------|------------------------|----------------|--------------------|-----------------------------------------|---------------------------------|-------------------------------|-----------------|--|
| hedule of                                          | Classes                |                |                    |                                         |                                 |                               |                 |  |
| ombine                                             | d Section D            | etail          |                    |                                         |                                 |                               |                 |  |
|                                                    | Anndamia               | Institution    | 114 700            | The I have been a second                |                                 |                               |                 |  |
|                                                    | Academic               | Torm           | 0A200              | The University of Arizona               |                                 |                               |                 |  |
|                                                    |                        | Soccion        | 2244               | Pail 2024                               |                                 |                               |                 |  |
|                                                    |                        | Jession        | <u> </u>           | Regular Academic Session                | 0.0                             | Skip Mtg Pattern & Instr Edit |                 |  |
|                                                    | Combined               | Sections ID    | 0810               | OPTI 527 XLIST 001                      | SKI                             |                               |                 |  |
|                                                    |                        |                |                    | Status: A class may be o                | closed if students are on the w | ait list.                     |                 |  |
|                                                    |                        |                |                    | Enrollment restri                       | ictions may apply to open class | ses.                          |                 |  |
| Combined                                           | Enrollment Cap         | acities        |                    |                                         |                                 |                               |                 |  |
| Requested                                          | Room Capacity          |                |                    | Enrollment Capacity                     | Enroliment Total                |                               | Available Seats |  |
|                                                    |                        |                |                    | 40                                      | 0                               | 0                             |                 |  |
| 0                                                  | apacity                |                |                    | Wait List Total                         |                                 |                               |                 |  |
| 0<br>Wait List C                                   |                        |                |                    | 0                                       |                                 |                               |                 |  |
| 0<br>Wait List C<br>0                              |                        |                |                    |                                         |                                 | Cost 1/211 FFR                | 1-2 of 2        |  |
| 0<br>Wait List C<br>0<br>Combine                   | ed Sections            |                |                    |                                         | Personalize                     | Find ( Ex )                   |                 |  |
| 0<br>Wait List C<br>0<br>Combine<br>Subject        | ed Sections<br>Catalog | Section        | Class Nur          | n Description                           | Personalize  <br>Status         | Enroliment Total              | Wait Tot        |  |
| 0<br>Wait List C<br>0<br>Combine<br>Subject<br>ECE | catalog<br>527         | Section<br>001 | Class Nur<br>54122 | n Description<br>Holography+Diff Optics | Personalize  <br>Status<br>Open | Enrollment Total              | Wait Tot<br>0   |  |

| Find an Existing Value                            | ICK Search. Leave fields blank for | a list of all values. |  |
|---------------------------------------------------|------------------------------------|-----------------------|--|
| Search Criteria                                   |                                    |                       |  |
| *Academic Institution = V<br>*Term = V            | UAZ00 Q<br>2244 Q                  |                       |  |
| Session = V<br>Combined Sections ID begins with V | Regular Academic Session<br>* 0810 | ~                     |  |
| Description begins with V                         |                                    |                       |  |
| Case Sensitive                                    |                                    |                       |  |

|                    | Acaden<br>Combine | nic Institution U<br>Term 2:<br>Session 1<br>d Sections ID 0: | AZ00<br>244<br>810 | The Universit<br>Fall 2024<br>Regular Acad<br>OPTI 527 XLI | y of Arizona<br>emic Session<br>ST 001 | 0                                        |                              | Pe<br>Sk<br>Wa<br>the | rmanent C<br>ip Mtg Patt<br>aming: Mtg P<br>combined si | ombination<br>tern & Instr Ei<br>attern & Instr inf<br>action. | dit<br>format | ion will not be shared v |
|--------------------|-------------------|---------------------------------------------------------------|--------------------|------------------------------------------------------------|----------------------------------------|------------------------------------------|------------------------------|-----------------------|---------------------------------------------------------|----------------------------------------------------------------|---------------|--------------------------|
| Boom Cana          | -Com              | bination Type[C                                               | 1055 300           | yea .                                                      | × _                                    |                                          |                              |                       |                                                         |                                                                |               | 0                        |
| Re<br>Linked Class | quested Ro<br>368 | oom Capacity                                                  |                    |                                                            | Enroll<br>Wai<br>Pers                  | ment Capa<br>t List Capa<br>sonalize   F | city 4<br>city<br>ind   View | 0<br>                 | 0<br>0<br>First                                         | ④ 1-2 of 2                                                     | ۱ ک           | Last                     |
| Combined Se        | ections           | Class Description                                             | n   IIII           | )<br>Distance                                              | Reg Room                               | Feel Core                                | Could Tak                    | Mail Car              | Mark Tak                                                | And Come                                                       |               |                          |
| Class Nbr          | subject           | Catalog Nbr                                                   | section            | Status                                                     | Сар                                    | Enri Cap                                 | Enri lot                     | wait Cap              | wait lot                                                | Acad Group                                                     |               |                          |
| 54121 Q            | OPTI              | 527                                                           | 001                | Requirements                                               | 0                                      | 40                                       | 0                            | 0                     | 0                                                       | UA                                                             | +             | -                        |
|                    |                   |                                                               | 004                | Open                                                       | 0                                      | 40                                       | 0                            | 0                     | 0                                                       | UA                                                             | +             |                          |

| 0811 | INFO 516/416 001   | INF0516_1  | View Combined Sections | •   |
|------|--------------------|------------|------------------------|-----|
| 0810 | OPTI 527 XLIST 001 | OPTI527_1  | View Combined Sections | •   |
| 0809 | SPAN 449D 101/201  | SPAN449D_1 | View Combined Sections | • - |
| 0808 | MUS 402/502 070    | MUS402_070 | View Combined Sections | + - |

The combination is now removed from the Combined Sections Table. The remaining steps to cancel the previously combined sections align with the standard cancellation process.

# **RESOURCE GUIDE:** Removing a Combination and Cancelling Class Sections

![](_page_2_Picture_1.jpeg)

## **Cancelling a Class Section**

**Step 1**: Navigate to the Maintain Schedule of Classes tile.

**Step 2:** Execute a search for the class section to be cancelled. (Use the Class Nbr from Step 5 for the previously combined sections)

**Step 3**: Select the **Enrollment Cntrl** tab. Use the **\*Class Status** drop down menu to select the **Cancelled Section** option.

**Step 4**: Select **Save**. (In the situation of a combination all previously combined class sections require cancellation

|                       |                        | ffering Nbr 1 | Course O    |                  | 025079         | urse ID  | Cou            |         |
|-----------------------|------------------------|---------------|-------------|------------------|----------------|----------|----------------|---------|
|                       |                        |               |             | of Arizona       | The University | itution  | cademic Instit | A       |
|                       |                        |               |             | Graduat          | Fall 2024      | Term     |                |         |
|                       |                        |               | Sciences    | Optical \$       | OPTI           | ct Area  | Subjec         |         |
|                       |                        | tics          | hy+Diff Op  | Hologra          | 527            | log Nbr  | Catalo         |         |
| First ( 2 of 3 ) Last | Find   View All        |               |             |                  |                |          | Control        | ollment |
|                       | Class Nbr 59607        | semic Session | egular Acar | R                |                | n 1      | Session        |         |
|                       | Event ID               |               | ecture      | Component L      |                | n 101    | Class Section  |         |
|                       |                        |               | 00          | Units 3          |                | s 101    | ociated Class  | As      |
|                       | Cancel Class           |               | ~           |                  | 2              | s Active | Class Status   |         |
|                       |                        |               |             |                  | 9              | Active   |                | - I     |
|                       | Enrollment Status Open |               | N           |                  | elled Section  | e Cano   | Class Type     | - I     |
| apacity 0 Total       | Requested Room C       | ~             | Wre         | nent             | Hurther Enrour | Tenta    |                | - I     |
| apacity 5 0           | Enrollment C           | ~             | nt Required | lo Special Conse | op Consent     | *Dr      |                |         |
| apacity               | Wait List C            |               |             |                  | roll Section   | Auto En  | 1st A          |         |
| ent Nbr               | Minimum Enrollm        |               |             |                  | roll Section   | Auto En  | 2nd A          |         |
|                       |                        |               |             |                  | n to Section   | esection | Re             |         |
|                       |                        | olled         | tudent En   | Cancel if S      |                | it List  | nroll from Wai | Auto E  |

## Need Help? Contact Us!

Questions? Please contact RCS regarding the cancellation process via email: rcshelp@arizona.edu or phone: 520-621-3313.